# Abilitare Cisco Discover Protocol (CDP) e Link Layer Discovery Protocol (LLDP) su SPA122 VolP

## Obiettivi

Il protocollo CDP (Cisco Discover Protocol) è un protocollo di rete sviluppato da Cisco Systems, utilizzato per condividere informazioni su altre apparecchiature Cisco a connessione diretta, come la versione del sistema operativo e l'indirizzo IP. Il CDP invia frame contenenti valori di lunghezza del tipo (TLV, Type Length Values), ovvero campi contenenti proprietà diverse della porta e/o della connessione.

LLDP (Link Layer Discovery Protocol) è un protocollo del livello di collegamento nella suite di protocolli Internet utilizzato dai dispositivi di rete per pubblicizzare la loro identità, le loro funzionalità e i vicini su una rete LAN. LLDP può essere utilizzato in scenari in cui l'utente deve lavorare tra dispositivi che non sono proprietari di Cisco e dispositivi che sono proprietari di Cisco.

Questo articolo spiega come abilitare le funzionalità CDP e LLDP sul dispositivo VoIP SPA122.

#### Dispositivi interessati

SPA122

#### Versione del software

·v1.1.0

### Abilita CDP e LLDP

Passaggio 1. Accedere all'utility di configurazione Web e scegliere **Network Setup > Advanced Settings > CDP & LLDP**. Viene visualizzata la pagina *CDP & LLDP*:

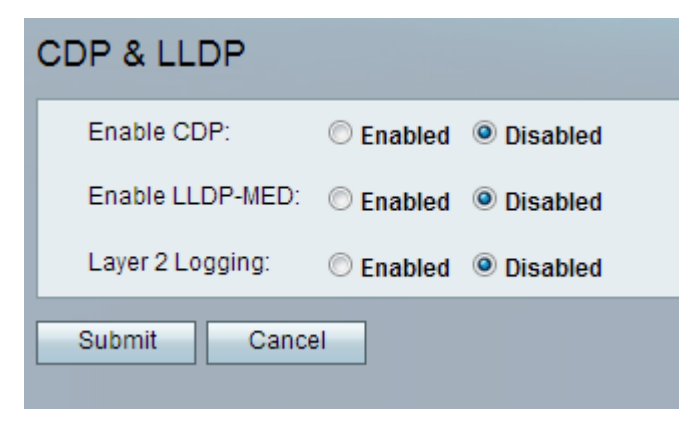

| CDP & LLDP       |                             |  |  |
|------------------|-----------------------------|--|--|
| Enable CDP:      | Inabled $\bigcirc$ Disabled |  |  |
| Enable LLDP-MED: | © Enabled 💿 Disabled        |  |  |
| Layer 2 Logging: | © Enabled 💿 Disabled        |  |  |
| Submit Cancel    |                             |  |  |

Passaggio 2. Per abilitare la funzionalità CDP, fare clic sul pulsante di opzione **Abilitato** nel campo Abilita CDP. In alternativa, l'amministratore può lasciare che questo campo sia disabilitato, se lo desidera, e configurare le altre funzioni nella pagina.

| CDP & LLDP |                                         |  |  |
|------------|-----------------------------------------|--|--|
|            | Enable CDP:  O Enabled  Disabled        |  |  |
|            | Enable LLDP-MED:  e Enabled  O Disabled |  |  |
|            | Layer 2 Logging: © Enabled © Disabled   |  |  |
|            | Submit Cancel                           |  |  |

Passaggio 3. LLDP- Media Endpoint Discovery (LLDP-MED) è un'estensione di LLDP che consente a LLDP di supportare dispositivi endpoint multimediali. Per attivare questa funzione, fare clic sul pulsante di opzione **Abilitato** nel campo Abilita LLDP-MED. In alternativa, l'amministratore può lasciare che questo campo sia disabilitato, se lo desidera, e configurare le altre funzioni nella pagina.

| CDP & LLDP       |                    |  |  |
|------------------|--------------------|--|--|
| Enable CDP:      | Enabled Obisabled  |  |  |
| Enable LLDP-MED: | Enabled O Disabled |  |  |
| Layer 2 Logging: | Enabled Oisabled   |  |  |
| Submit Cancel    |                    |  |  |

Passaggio 4. La registrazione sul layer 2 registra tutti i dati sull'indirizzo MAC inviati tramite il layer 2. Fare clic su **Abilitato** per abilitare la registrazione sul layer 2 del dispositivo. In alternativa, l'amministratore può lasciare che questo campo sia disabilitato, se lo desidera, e configurare le altre funzioni nella pagina.

Passaggio 5. Fare clic su **Sottometti**. Le modifiche vengono configurate e il dispositivo viene aggiornato.